Follow the steps listed below to enable the "Network Browsing Feature" on Windows 10 for SMB1 (samba v.1) devices as CALLIDUS.

 Click and open the Search Bar in Windows 10 Type Windows Features in the search bar Double Click Turn Windows Features off and On

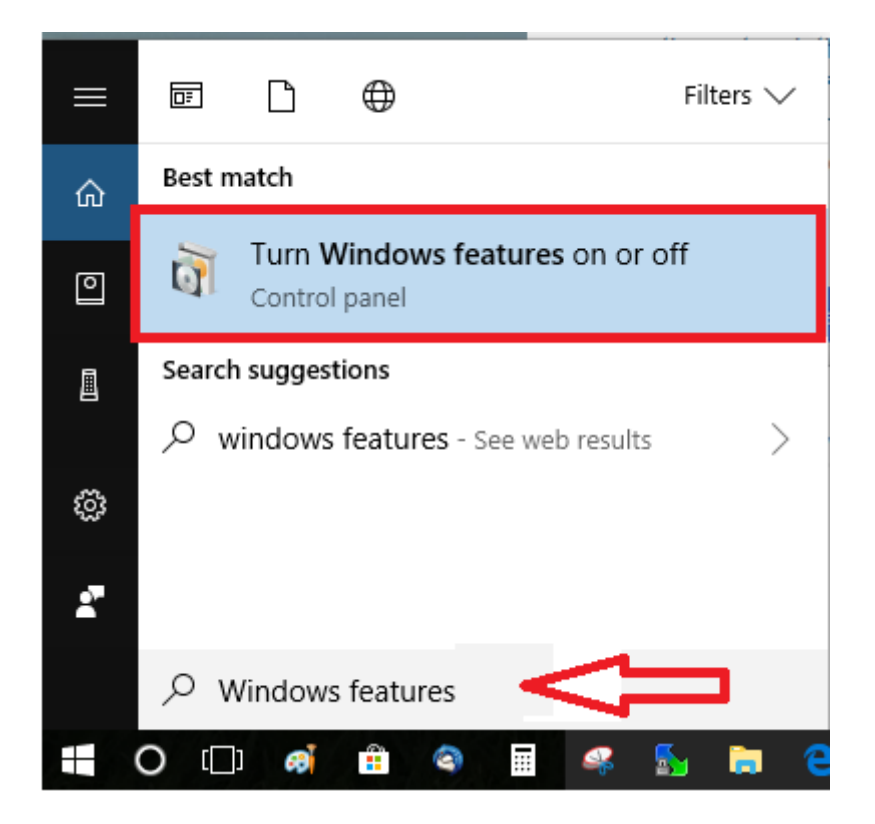

2. Scroll down to SMB 1.0/CIFS File Sharing Support

| 🕎 Windows Features                                                                                                    | _          |           | ×  |
|----------------------------------------------------------------------------------------------------|------------|-----------|----|
| Turn Windows features on or off                                                                                                    |            |           | ?  |
| To turn a feature on, select its check box. To turn a feature off, cle filled box means that only part of the feature is turned on. | ar its che | ck box. A |    |
| 🕀 🔳NET Framework 3.5 (includes .NET 2.0 and 3.0)                                                                                    |            |           | ^  |
| 🗄 🔳 🔄 .NET Framework 4.7 Advanced Services                                                                                          |            |           |    |
| Internet Explorer 11                                                                                                    |            |           |    |
| 🕀 🔳 📙 Internet Information Services                                                                                                 |            |           |    |
| Internet Information Services Hostable Web Core                                                                                     |            |           |    |
| 🗄 🔲 📙 Legacy Components                                                                                                    |            |           |    |
| 🕀 🖂 Media Features                                                                                                    |            |           |    |
| 🗄 🔳 📙 Microsoft Message Queue (MSMQ) Server                                                                                         |            |           |    |
| Microsoft Print to PDF                                                                                                    |            |           |    |
| Microsoft XPS Document Writer                                                                                                    |            |           |    |
| 🕀 🔳 📙 Print and Document Services                                                                                                   |            |           |    |
| Remote Differential Compression API Support                                                                                         |            |           |    |
| RIP Listener                                                                                                    |            |           |    |
| 🗄 🔲 📙 Simple Network Management Protocol (SNMP)                                                                                     |            |           |    |
| Simple TCPIP services (i.e. echo, daytime etc)                                                                                      |            |           |    |
| SMB 1.0/CIFS File Sharing Support                                                                                                   |            |           |    |
| SMB 1.0/CIFS Automatic Removal                                                                                                    |            |           |    |
| SMB 1.0/CIFS Client                                                                                                    |            |           |    |
| SMB 1.0/CIFS Server                                                                                                    |            |           |    |
| Telnet Client                                                                                                    |            |           |    |
| TFTP Client                                                                                                    |            |           |    |
| Windows Identity Foundation 3.5                                                                                                    |            |           | ~  |
| с                                                                                                    | )K         | Cance     | el |

 Check the box net toSMB 1.0/CIFS File Sharing Support and all other child boxes will auto populate Click OK to accept the changes

| 📷 Windows Features                                                                                                    | _            |            | ×  |
|----------------------------------------------------------------------------------------------------|--------------|------------|----|
| Turn Windows features on or off                                                                                                    |              |            | ?  |
| To turn a feature on, select its check box. To turn a feature off, of filled box means that only part of the feature is turned on. | lear its che | eck box. A |    |
| 🗄 🔳 📑 .NET Framework 3.5 (includes .NET 2.0 and 3.0)                                                                               |              |            | ^  |
| 🗄 🔳 📙 .NET Framework 4.7 Advanced Services                                                                                         |              |            |    |
| Internet Explorer 11                                                                                                    |              |            |    |
| 🕀 🔳 🔄 Internet Information Services                                                                                                |              |            |    |
| Internet Information Services Hostable Web Core                                                                                    |              |            |    |
| 🗄 🗌 📙 Legacy Components                                                                                                    |              |            |    |
| 🕀 🖂 Media Features                                                                                                    |              |            |    |
| 🗄 🔳 📙 Microsoft Message Queue (MSMQ) Server                                                                                        |              |            |    |
| Microsoft Print to PDF                                                                                                    |              |            |    |
| Microsoft XPS Document Writer                                                                                                    |              |            |    |
| 🕀 🔳 🔄 Print and Document Services                                                                                                  |              |            |    |
| Remote Differential Compression API Support                                                                                        |              |            |    |
| RIP Listener                                                                                                    |              |            |    |
| 🗄 🔲 📙 Simple Network Management Protocol (SNMP)                                                                                    |              |            |    |
| Simple TCPIP services (i.e. echo, daytime etc)                                                                                     |              |            |    |
| 🖃 🗹 🚽 SMB 1.0/CIFS File Sharing Support                                                                                            |              |            |    |
| SMB 1.0/CIFS Automatic Removal                                                                                                    |              |            |    |
| SMB 1.0/CIFS Client                                                                                                    |              |            |    |
| SMB 1.0/CIFS Server                                                                                                    |              |            |    |
| L Telnet Client                                                                                                    |              |            |    |
| TFTP Client                                                                                                    |              |            |    |
| Windows Identity Foundation 3.5                                                                                                    |              |            | ~  |
|                                                                                                    | ОК           | Cance      | el |
|                                                                                                    |              |            |    |

- 4. Click **Restart Now** to reboot the computer
  - Windows Features

Windows completed the requested changes.

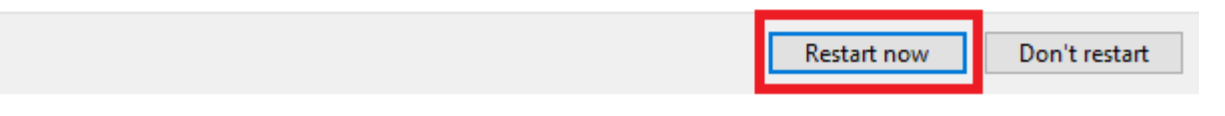

## Sign Into the computer after reboot Network Browsing should be enabled on Windows 10

- Also, you can activate it using this process :
  - 1. Click on the Start menu
  - **2.** Type cmd to find the command prompt
  - 3. Right click on "Command Prompt"
  - 4. Select "Run as administrator"
  - 5. Type the following command : DISM /Online /Enable-Feature /All

## /FeatureName:SMB1Protocol

6. Confirm

The message "Operation succeed" should appear.